# 2023학년도 수시 예비신입생 프리덤학기 수강신청 안내

(※ 아래 예시는 이전 학년도 화면이나 내용과 방법은 동일하므로 참고)

### 1. 수시 예비신입생 학사 인트라넷 접속

- 접속 방법 : 아래 ①, ②, ③번 중 한 가지 방법 선택
- ① 인터넷 주소창에 수시 예비신입생 학사 인트라넷 주소(https://free.bible.ac.kr) 입력
- ② 학교 홈페이지(<u>www.bible.ac.kr</u>) 메인의 팝업 클릭

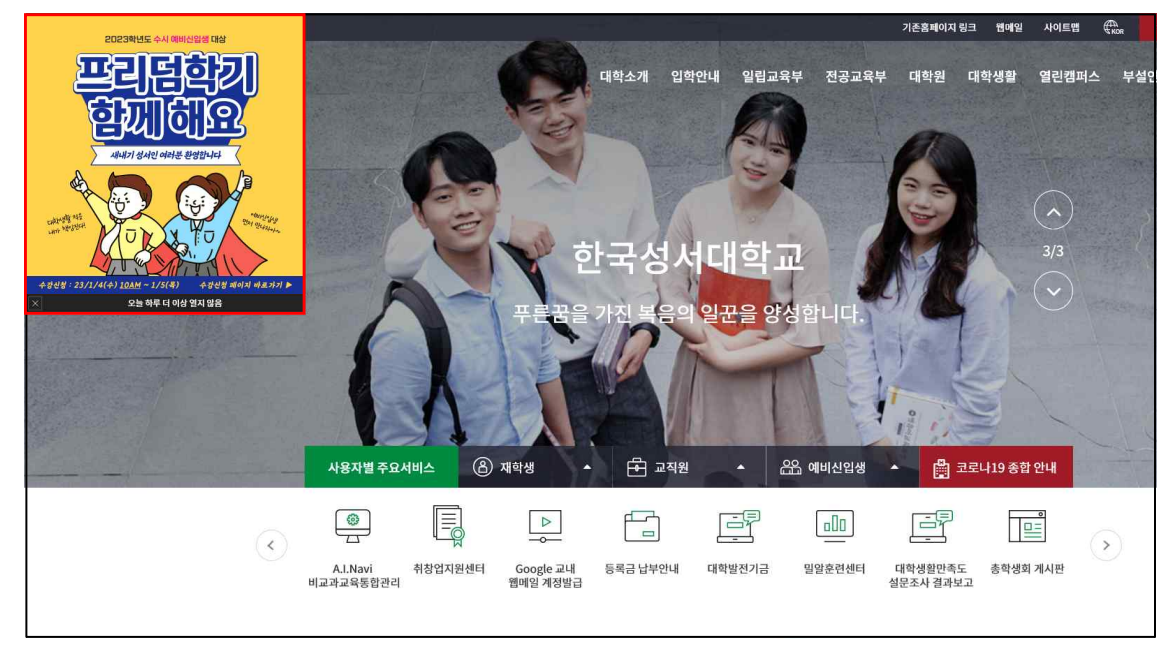

③ 공지사항 '2023학년도 수시 예비신입생 프리덤학기 수강신청 안내' 글에 기재된 URL 접속

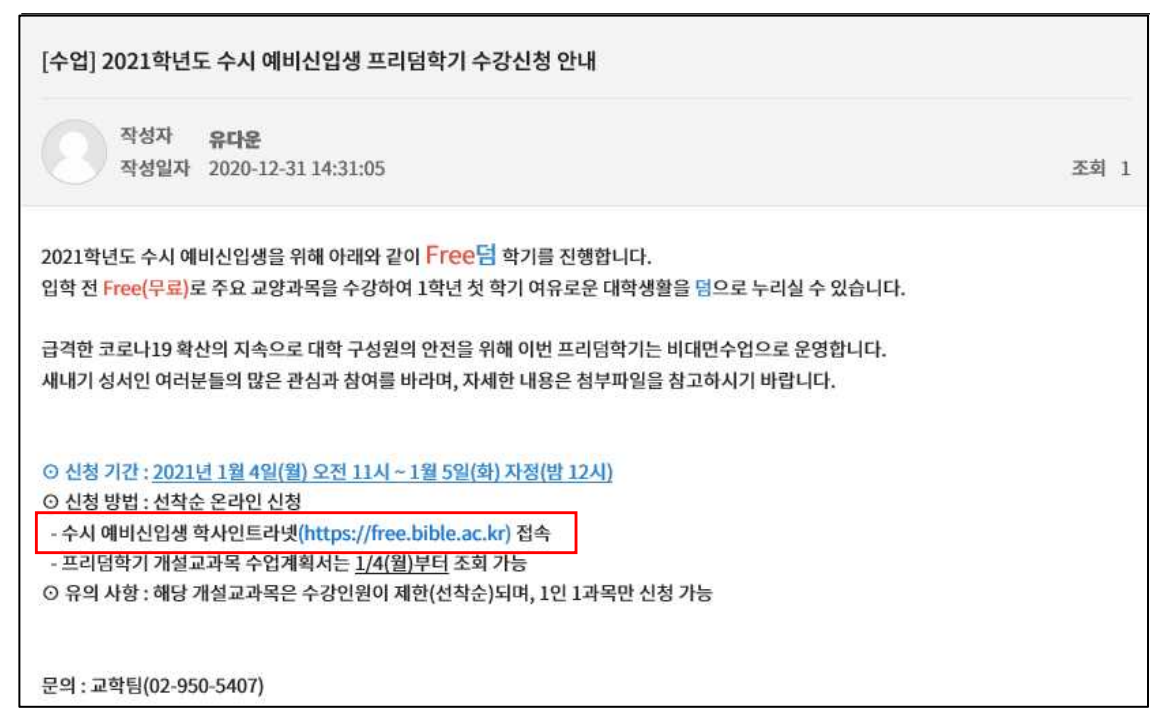

2. 수험번호와 생년월일(6자리) 입력 후 로그인

| · 한국성서대학교<br>KOREAN DIDLE UNVERSITY |                                                                                     |
|-------------------------------------|-------------------------------------------------------------------------------------|
|                                     |                                                                                     |
|                                     | 한국성서대학교 Free덤 학기<br>수시 합격생만 로그인할 수 있습니다.                                            |
|                                     | 수험번호: 주민번호 앞 6자리:<br>로그9/(login)                                                    |
|                                     | and Light Gig 11.0                                                                  |
|                                     |                                                                                     |
|                                     |                                                                                     |
|                                     |                                                                                     |
|                                     | 139-791 서울 노원구 상계7동 205번지 Tel: 02-950-5401 Fax: 02-950-5411 KOREAN BIBLE UNIVERSITY |
|                                     |                                                                                     |
|                                     |                                                                                     |
|                                     |                                                                                     |

## 3. 수시 예비신입생 학사 인트라넷 메인 화면

- 수강신청 안내에 기재된 프리덤학기 관련 주요 사항들 수강신청 전 꼭 재확인!

| · 한국성서대학교<br>KOREAN BIBLE UNIVERSITY                                                                                 |                                                                                                    | Timeout <b>19:39</b> (인정) (로그어웃) |
|----------------------------------------------------------------------------------------------------|----------------------------------------------------------------------------------------------------|----------------------------------|
| 합격쌍메뉴                                                                                                    | 수강신청 만내                                                                                                    |                                  |
| Free점 학기         응           · 수강신청 안내         · 수강신청           · 수강신청         · · · · · · · · · · · · · · · · · · · | 'Free덤' 학기 수강신청 방법                                                                                                    |                                  |
| · 수업계획서 다운로드                                                                                                    | 미신청기간 : 2019. 12. 30(월) 11:00 ~ 31(화) 18:00<br>미메뉴워치 : 좌측 '합격생메뉴' → 'Free팀 학기' → '주강신청'<br>주의 : 수강신청 기간예만 메뉴가 보입니다.<br>수강신청 기간에 메뉴가 안보이면 <b>새로고칭(F5) 버튼을 클릭하세요.</b><br>미유의사합 : 해당 개설교과목은 수강인원이 제한(선확순)되며, 1인 1과목만 신청 가능                                                                                                    |                                  |
|                                                                                                    | 2020학년도 수시 예비신입생을 위한<br><sup>'</sup> Free덤'학기 안내                                                                                                    | ŀ                                |
|                                                                                                    | 2020학년도 새내기 성서인 여러분 모두 환영합니다!                                                                                                    |                                  |
|                                                                                                    | <sup>'Free 덤' 학기는 수시 예비신입생을 위해 압학 전 주요 교양과목을 사전 개설하며 대학생활<br/>적응과 기초역량 학상을 돕는 한국성서대학교의 특별학기제입니다. 이수한 교양과목은 학점이<br/>부여되며, 비용은 Free입니다. 1학년 첫 학기에 이수할 과목이 줄어들어 여유로운 대학생활은<br/>활은 덤으로 누리실 수 있습니다.</sup>                                                                                                    |                                  |
|                                                                                                    | <ul> <li>□ 수강대상 : 2020학년도 한국성서대학교 수시 예비신입생</li> <li>□ 수강기간 : 3학점 - 2020. 1. 9(월) ~ 31(금)(15일간)</li> <li>□ 1학점 - 2020. 1. 9(월) ~ 20(월)(8일간)</li> <li>□ 성적평가 : Pass/Falure!</li> <li>□ 신청기간 : 2019. 12. 30(월) 11:00 ~ 31(화) 18:00</li> <li>□ 신청방법 : 선확순 온라인 신청</li> <li>□ 유의사항 : 해당 개설교과목은 수강인원이 제한(선확순)되며, 1인 1과목만 신청 가능</li> <li>※ 단, 신청 후 신청인원이 수강인원의 50% 미만일 경우 개설되지 않을 수 있음</li> </ul> |                                  |

## 4. 수강신청 전 수업계획서 확인

① 수업계획서 다운로드 페이지에 접속

| 합격생메뉴        | 수강신청 안내                                                                                                    |
|--------------|----------------------------------------------------------------------------------------------------|
| Free덤 학기 🔗   | 'Free덤' 학기 수강신청 방법                                                                                                    |
| · 수업계획서 다운로드 | _<br>□신청기간 : 2019. 12. 30(철) 11:00 ~ 31(화) 18:00<br>□메뉴워치 : 좌록 합격생에뉴 · → Free점 학기 · → 수강신청 ·<br>주익 : 수강신청 기간에 매뉴가 보입니다.<br>수강신청 기간에 매뉴가 안보미면 <b>새 로고청(FS)</b> 버튼을 클릭하세요.<br>□유의사항 : 해당 개설교과목은 수강인원이 제한(선확순)되며, 1인 1과목만 신청 가능 |
|              |                                                                                                    |

② 수업계획서 확인할 과목 선택

| KOREAN BIBLE UNIVERSITY |                     |                                             |        |    | Timeout 19:42       | 민장 로그아웃 |
|-------------------------|---------------------|---------------------------------------------|--------|----|---------------------|---------|
| 합격생메뉴<br>Free덤 학기       | 수 업계획/<br>* 강좌명을 클택 | <mark>서 다운로드</mark><br>릭하면 수업계획서를 다운로드할 수 있 | 습니다.   |    |                     |         |
| · 수강신청 안내               | 강좌번호                | 강좌명                                         | 이수구분   | 학점 | 교수명                 | 비고      |
| ·수업계획서 다운로드             | GE739-A             | 기본발성과가창실습                                   | 교양필수   | 8  | 이한영                 |         |
|                         | M0802-A             | 성공하는대학학습법                                   | 교양필수   | 3  | 이성아                 |         |
|                         | GE731-A             | 성서적세계관의기초 I                                 | 기초공통필수 | 1  | 김승호                 |         |
|                         | GE897-A             | 실용영어 III                                    | 교양필수   | 3  | NEL SUSAN ELIZABETH |         |
|                         | GE726-A             | 영어연습                                        | 교양선택   | 2  | 모은주                 |         |
|                         | M0004-A             | 창조적인대학생활과코딩                                 | 기초공통필수 | Ť. | 한진호                 |         |
|                         | OF TOT A            | 회원 기행 보고 원                                  | 그야프! 스 | 8  | 09H                 |         |

③ 수업계획서 확인 및 다운로드

|               | _         |         |                         |                  |         | 수압                 | <mark>계획서</mark> |                    |            |     |          |   |
|---------------|-----------|---------|-------------------------|------------------|---------|--------------------|------------------|--------------------|------------|-----|----------|---|
|               | 2         | 020학년   | 도 Free                  | 뎡 학기             | Ĺ       |                    |                  |                    |            |     |          |   |
|               |           | 과목번     | 호<br>ਸ                  |                  | GE      | 731                | 담당<br>서 서전 세계과   | 교수 위               | 김승호        |     |          |   |
|               | _         | -       | 2                       |                  |         |                    | 6/\-M/12         | -4712-1            |            |     |          |   |
| > PDF파일 다운    | <u></u>   | 2       |                         |                  |         |                    |                  |                    |            |     |          |   |
|               |           |         |                         |                  |         |                    |                  |                    |            |     |          |   |
| 📔 사본 저장 🚔 🎇 🔮 | 前 검색      | 1 🖑 I   | 🕨 선택 📷                  | •                | •       | •• ©               | 100% * 📀         | D- 18 00           | • 🗈 🛛 🖉 ਮਰ | • 1 |          | ľ |
| R             |           |         |                         |                  |         |                    |                  |                    |            | 1   | X        |   |
|               |           |         |                         |                  |         |                    |                  |                    |            |     | <b>_</b> |   |
|               |           |         |                         |                  |         |                    |                  |                    |            |     |          |   |
|               |           |         | 2                       | 2020학            | 년도      | 프리덤                | 학기 수업기           | 계획서                |            |     |          |   |
|               |           |         |                         |                  |         |                    |                  |                    |            |     |          |   |
| 78            | 8과명       |         | 성서격 세계된                 | 1의 기초            | ſ       |                    | 당당교수             | 김승호                |            |     |          |   |
| 8             | 바수번호      |         | GE                      | 2781             |         |                    | 영구실              | 복음편 506호           | 2          |     |          |   |
| 0             | 바점 ·      | 1       | 이수구분                    | 7]               | 초공통권    | 11年                | 영탁처              | 950-5489           |            |     |          |   |
| 73            | 공의유형 여    | 이론 0    | 실습                      | 실계               |         | 통합                 | E-M A IL         | gankim@bible.ac.kr |            |     |          |   |
| ÷             | F업시간      | 수업7     | 오전 9:30<br>[간 2020. 1.] | 12:00<br>9(원)20( | (월): 8억 | 같                  | 면당시간             | 면담 사전신청 후 수        | 시가능        |     |          |   |
| 1             | 하는 개위     |         |                         |                  |         |                    |                  |                    |            |     |          |   |
|               |           |         |                         |                  | 5.658   | 340 H 73, 341 - 24 | - ANG            |                    | - Nacadro  | -   |          |   |
| 4             | 누업 목격 : 신 | 성서적 진리에 | 입각해 세상                  | 을 바라보고           | 1 이 원   | 리물 통해 시            | 고하고 실천하는 등       | 력을 갖춤으로 복음져도자로     | . 살아간다     |     |          |   |

#### 5. 수강신청 진행

- 합격생 메뉴의 '수강신청' 페이지는 수강신청 시작일인 <u>23/1/4(수) 오전10시</u>부터 접속 가능

- 수강신청 방법

① 수강신청 페이지에 접속

| · 한국성서대학교<br>KOREAN BIBLE UNIVERSITY                            | Timeout 19:39 (민광) (효그아웃)                                                                                                    |
|-----------------------------------------------------------------|----------------------------------------------------------------------------------------------------|
| 합격생메뉴                                                           | 수강신청 만내                                                                                                    |
| Free팀 학기         응           · 수강신청         아내           · 수강신청 | 'Free뎜' 학기 수강신청 방법                                                                                                    |
| · 구입개획서 나군도느                                                    | □ 신청기간 : 2019. 12. 30(월) 11:00 ~ 31(학) 18:00<br>□메뉴위치 : 좌측 '합격생메뉴' → 'Free덤 학기' →수강신청'<br>주의 : 수강신청 기간예맨 메뉴가 보입니다.<br>수강신청 기간에 메뉴가 안보이면 <u>제 로고침 (F5) 버튼을</u> 클릭하세요.<br>□유의사항 : 해당 개설교과목은 수강인원이 제한(선착순)되며, 1인 1과목만 신청 가능 |
|                                                                 | 2020학년도 수시 예비신입생을 위한                                                                                                    |
|                                                                 | <sup>'Free</sup> 덤' 학기 안내                                                                                                    |
|                                                                 | 2020학년도 새내기 성서인 여러분 모두 환영합니다!                                                                                                    |
|                                                                 | <sup>'</sup> Free 덤' 학기는 수시 예비신입생을 위해 입학 전 주요 교양과목을 사전 개설하며 대학생활<br>적용과 기초역량 향상을 돕는 한국성서대학교의 특별학기제입니다. 이수한 교양과목은 학점이<br>부여되며, 비용은 Free입니다. 1학년 첫 학기에 이수할 과목이 줄어들어 여유로운 대학생활은<br>활은 덤으로 누리실 수 있습니다.                       |
|                                                                 | □ 수강대상 : 2020학년도 한국성서대학교 수시 예비신입생<br>□ 수강기간 : 3학점 - 2020. 1. 9(월) ~ 31(금)(15일간)<br>1학점 - 2020. 1. 9(월) ~ 20(월)(8월간)<br>□ 성적명가간 : 2019. 12. 30(월) 11:00 ~ 31(화) 18:00                                                     |

② 신청할 과목을 선택하여 수강신청

- 과목별로 수강인원이 제한되어 있으며 선착순으로 신청

- 1인 1과목만 신청 가능하며 2과목 이상 선택하여 신청할 경우 <u>마지막 선택한 과목</u>으로 반영됨

| ree덤 학기 (                     | 0                                         |                                                                   |                                          |                  |                               |                                                  | ୭  | 수강신청.           |
|-------------------------------|-------------------------------------------|-------------------------------------------------------------------|------------------------------------------|------------------|-------------------------------|--------------------------------------------------|----|-----------------|
| 수강신청 안내<br>수강신청<br>수업계획서 다운로드 | * 1과목만 신청할<br>* '신청'란 클릭 4                | 수 있습니다.<br>2, 상단 [수강신청] 버튼을 클릭하                                   | 세요.                                      |                  |                               |                                                  |    |                 |
|                               | 강좌번호                                      | 강좌명                                                               | 이수구분                                     | 학점               | 교수명                           | 강의시간                                             | 신청 | 제한인원<br>/수강신청인원 |
|                               | GE705-A                                   | 힐링과행복코칭                                                           | 교양필수                                     | 3                | 오윤선                           | 09:30~12:00                                      |    | 20/0            |
|                               | GE726-A                                   | 영어연습                                                              | 교양선택                                     | 2                | 오은주                           | 09:30~12:00                                      | Π  | 20/0            |
|                               | GE731-A                                   | 성서적세계관의기초                                                         | 기초공통필수                                   | ŧŝ               | 김승호                           | 09:30~12:00                                      |    | 30/0            |
|                               | GE739-A                                   | 기본발성과가창실습                                                         | 교양필수                                     | 3                | 미한영                           | 09:30~12:00                                      |    | 20/0            |
|                               | GE897-A                                   | 실용영어 III                                                          | 교양필수                                     | 3                | NEL<br>SUSAN<br>ELIZABETH     | 09:30~12:00                                      | Г  | 18/0            |
|                               | M0002-A                                   | 성공하는대학학습법                                                         | 교양필수                                     | 3                | 이성아                           | 09:30~12:00                                      | Π  | 20/0            |
|                               | M0004-A                                   | 창조적인대학생활과코딩                                                       | 기초공통필수                                   | 10               | 한진호                           | 09:30~12:00                                      |    | 30/0            |
| 017                           | MO002-A<br>MO004-A<br>57 서울사 노연구 동일로 214길 | 성공하는대학학습법<br>창조적인대학방활과코딩<br>32 TEL 02, 060, 5401 FAX 070, 4275, 0 | 교양필수<br>기초공통필수<br>1167 COPYRIGHT(C) 2011 | 3<br>1<br>KOREAN | 이성아<br>한진호<br>BBLE UNIVERSITY | 09:30~12:00<br>09:30~12:00<br>ALL RIGHT RESERVED |    | 30/0            |

#### ③ 수강신청내역 확인

- 수강신청 완료 시 아래와 같은 팝업창이 뜨며 신청된 과목은 신청란이 V표시로 확인됨

| 합걱생배뉴                  |                            |                                       |                        |        |                           |             |           |                     |
|------------------------|----------------------------|---------------------------------------|------------------------|--------|---------------------------|-------------|-----------|---------------------|
| - ^ 가사와 이미비            |                            |                                       |                        |        |                           |             |           | 수강신청                |
| · 수강신청<br>· 수업계획서 다운로드 | * 1과목만 신청할<br>* '신청'란 클릭 : | 수 있습니다.<br>후, 상단 [수강신청] 버튼을 클릭히       | 세요.                    |        |                           |             |           |                     |
|                        | 강좌번호                       | 강좌명                                   | 이수구분                   | 학점     | 교수명                       | 강의시간        | 신청        | 제한인원<br>/수강신청인원     |
|                        | GE705-Á                    | 힐링과행복코칭                               | 교양필수                   | 3      | 모윤선                       | 09:30~12:00 | Г         | 20/0                |
|                        | GE726-A                    | 영어면습                                  | 교양선택                   | 2      | 오은주                       | 09:30~12:00 | Г         | 20/0                |
|                        | GE731-A                    | 성서적세계관의기초 1                           | 기초공통필수                 | া      | 김승호                       | 09:30~12:00 | 5         | 30/1                |
|                        | GE 739-A                   | 기본발성과가창실습                             | 교양필수                   | 3      | 이한영                       | 09:30~12:00 | Γ         | 20/0                |
|                        | GE897-A                    | 실용영어 III                              | 교양필수                   | 3      | NEL<br>SUSAN<br>ELIZABETH | 09:30~12:00 |           | 18/0                |
|                        | M0002-A                    | 성공하는대학학습법                             | 교양필수                   | 3      | 이성아                       |             |           | <b>√</b> 0          |
|                        | M0004-A                    | 창조적인대학생활과코딩                           | 기초공통필수                 | 1      | 한진호                       | · 수경        | 신청 되었     | 습니다. <sub>//0</sub> |
| 01                     | 757 서울시 노연구 등일으 214길       | 32 TEL 02, 950, 5401 FAX 070, 4275, ( | 1167 CCPYRIGHT(C) 2011 | KOREAN | BIELE UNIVERSITY          |             | <u>22</u> |                     |

④ 수강신청 정정

- 취소할 과목 V표시 해제 후 신청할 과목 선택하여(V표시) 수강신청

※ 2과목 이상 신청 시 마지막에 선택한 1과목만 신청되므로 유의

| 81-21 All nil 5                     | 수강 신청                                            |                                                             |                                                     |                        |                                        |                                                                  |                   |                                                 |
|-------------------------------------|--------------------------------------------------|-------------------------------------------------------------|-----------------------------------------------------|------------------------|----------------------------------------|------------------------------------------------------------------|-------------------|-------------------------------------------------|
| Free덤 학기 📀                          |                                                  |                                                             |                                                     |                        |                                        |                                                                  | Г                 | 수강신청                                            |
| • 수강신청 안내<br>• 수강신청<br>• 수업계획서 다운로드 | * 1과목만 신청할<br>* '신청'란 콜릭 4                       | 수 있습니다.<br>후, 상단 [수강신청] 버튼을 클릭하                             | 하세요.                                                |                        |                                        |                                                                  |                   |                                                 |
|                                     | I see anno I                                     |                                                             | T WARDON WAR                                        | Terrent                | MATAN T                                |                                                                  | NAME OF           | 78610101                                        |
|                                     | 강좌번호                                             | 강좌명                                                         | 이수구분                                                | 학점                     | 교수명                                    | 강의시간                                                             | 신청                | 제한인원<br>/수강신청인원                                 |
|                                     | 강좌번호<br>GE705-A                                  | <b>강좌명</b><br>휠링과행복코칭                                       | 이수구분<br>교양필수                                        | 학점<br>3                | <b>교수명</b><br>모윤선                      | 강의시간<br>09:30~12:00                                              | 신청                | 제한인원<br>/수강신청인원<br>20/0                         |
|                                     | <b>강좌번호</b><br>GE705-A<br>GE726-A                | <b>강좌명</b><br>힐링과행복코청<br>영어면습 I                             | 이수구분<br>교양필수<br>교양선택                                | 학점<br>3<br>2           | <b>교수명</b><br>모윤선<br>오은주               | 강의시간<br>09:30~12:00<br>09:30~12:00                               | 신청                | 제한인원<br>/수강신청인원<br>20/0<br>20/0                 |
|                                     | 강좌번호<br>GE705-A<br>GE726-A<br>GE731-A            | <b>강좌명</b><br>휠링과행북코청<br>영어연습 (<br>성서적세계관의기초 )              | 이수구분           교양필수           교양선택           기초공통필수 | 학점<br>3<br>2<br>1      | <b>교수명</b><br>모윤선<br>오은주<br>김승호        | <b>강의시간</b><br>09:30~12:00<br>09:30~12:00<br>09:30~12:00         | 선청<br>[]<br>[]    | 제한인원<br>/수강신청인원<br>20/0<br>20/0<br>30/1         |
|                                     | 강좌번호<br>GE705-A<br>GE726-A<br>GE731-A<br>GE739-A | <b>강좌명</b><br>일랑과행복코청<br>영어면습  <br>성서적세계관의기초  <br>기본발성과가창실습 | <b>이수구분</b><br>교양필수<br>교양선택<br>기초공통필수<br>교양필수       | 학점<br>3<br>2<br>1<br>3 | <b>교수명</b><br>모윤선<br>오은주<br>김승호<br>이한영 | 강의시간<br>09:30~12:00<br>09:30~12:00<br>09:30~12:00<br>09:30~12:00 | 상신<br>그<br>고<br>고 | 제한인원<br>/수강신청인원<br>20/0<br>20/0<br>30/1<br>20/0 |